Automobiles Wissen beginnt mit uns.

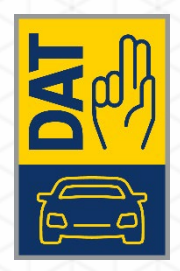

# BENUTZERHANDBUCH SILVERDAT® 3 PRO LAYOUTVERWALTUNG LIST & LABEL DESIGNER

VERSION 01.2024.0.1

Ausgabe: Kunde 01.2024

SilverDAT®3

# **IMPRESSUM**

© Deutsche Automobil Treuhand GmbH Hellmuth-Hirth-Straße 1 73760 Ostfildern <u>www.dat.de</u>

Benutzerhandbuch SilverDAT<sup>®</sup> 3 Pro Layoutverwaltung List & Label Designer Version 01.2024.0.1 Entwicklungsstand 2024-09-17

Erstellung: © Deutsche Automobil Treuhand GmbH GA-CPS-TW

Alle Rechte vorbehalten. Kein Teil des Werkes darf in irgendeiner Form (Druck, Fotokopie, Mikrofilm oder einem anderen Verfahren) ohne schriftliche Genehmigung der DAT reproduziert oder unter Verwendung elektronischer Systeme verarbeitet werden.

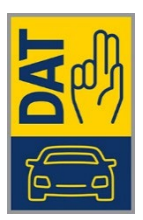

# BENUTZERHANDBUCH SILVERDAT 3 LAYOUTVERWALTUNG LIST & LABEL DESIGNER

# **INHALTSVERZEICHNIS**

| 1 | Allgemeine   | Hinweise3                                                                              |
|---|--------------|----------------------------------------------------------------------------------------|
| 2 | Ablauf Erste | llung von Druckberichten für SilverDAT 33                                              |
|   | 2.1 Aufruf   | Layoutverwaltung in der Verwaltung SilverDAT 33                                        |
|   | 2.2 Neuen    | Druckbericht für SilverDAT 3 erstellen4                                                |
|   | 2.3 List & L | abel Designer Starten6                                                                 |
|   | 2.3.1        | Erstmaliger Start des List & Label Designer zur Erstellung des Druckberichtes6         |
|   | 2.3.2        | Start des List & Label Designer, wenn installiert, zur Erstellung des Druckberichtes 7 |
|   | 2.3.3        | Start des List & Label Designer zum Bearbeiten eines Druckberichtes8                   |
| 3 | Anzeige des  | erstellten Druckberichtes im Druckmanager                                              |
| 4 | Weitere Fun  | ktionen in der Layoutverwaltung11                                                      |

## **1 ALLGEMEINE HINWEISE**

- Der List&Label Web Designer wird als Microsoft Windows-Anwendung zur Erstellung von Reports in SilverDAT 3 zur Verfügung gestellt.
- Dieser muss auf dem jeweiligen Computer, auf dem Druckberichte erstellt werden sollen, installiert werden.
- Zur Zeit können nur Formulare für den Anwendungsteil SilverDAT 3 valuatePro (Bewertung) erstellt werden.
- Auf die Handhabung der Anwendung List & Label Web Designer wird in diesem Handbuch <u>nicht</u> eingegangen. Dazu die Hilfe im List & Label Web Designer oder die Informationen/Hilfen der Firma combit Software GmbH (combit.net) nutzen.
- Auf der DAT-Webseite <List & Label Support> (www.dat.de/lilasupport) und im eLearning-Bereich des DAT-Kunden Dashboards befindet sich Einsteigervideos zur Handhabung des List & Label Web Designer

# 2 ABLAUF ERSTELLUNG VON DRUCKBERICHTEN FÜR SILVERDAT 3

#### 2.1 Aufruf Layoutverwaltung in der Verwaltung SilverDAT 3

Eingabe der Adresse <u>www.dat.de</u> im aktuellen Webbrowser.

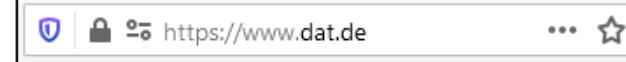

- z.Z. wird nur das Betriebssystem Microsoft Windows ab Version 10 unterstützt.
- Auswahl (Kunden Login).

|--|

#### > Eingabe der Kundennummer, Benutzername und des Passworts.

| Kunden Login     |          |                     | ×        |
|------------------|----------|---------------------|----------|
| DAT-Kundennummer | Benutzer | Passwort            | Anmelden |
|                  |          | Passwort vergessen? |          |

Auswahl im Dashboard (SilverDAT myClaim).

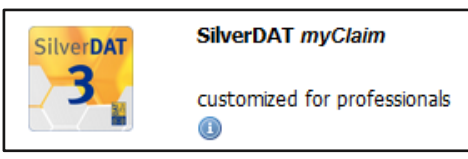

Hinweis: Das Symbol kann im Dashboard, je nach Lizensierung, abweichen.

In der Vorgangsübersicht (Verwaltung) und in der Administrationsleiste (Layoutverwaltung) auswählen.

| Administration ^                                                                     | Lay | outverwaltung                                    |              |                    |                          |
|--------------------------------------------------------------------------------------|-----|--------------------------------------------------|--------------|--------------------|--------------------------|
| Unternehmensinfo editieren<br>Ansprechpartner<br>Ansicht verwaiten<br>Gias Repelsatz | • 1 | lever Druckbericht Dimport C Liste aktualisieren |              |                    |                          |
| Glas Admin Regelsatz<br>Telleauswahlverwaltung                                       |     | T                                                | Berichtsname | Name des Besitzers | T Berichtstyp            |
| Fremdielstungspositionen<br>Vorgangsbezögene Daten<br>Bewertung Stammdaten           | :   | Ankaufsangebot                                   |              | DAT-myClaim0       | Handelsdaten Einkauf     |
| ayoutverwaltung<br>Benutzereinstellungen                                             | :   | Ankaufsvertrag                                   |              | DAT-myClaim0       | Handelsdaten Einkauf     |
| Fextvorlagen<br>Schnellerfassung<br>Fransverbrendre                                  | ÷   | Auspreisung                                      |              | Testfirma Muster   | Handelsdaten Preisschlid |
| Adressbuch                                                                           | :   | Bestand                                          |              | Testfirma Muster   | Bestandslisten           |

**Hinweis:** Sollte bei Ihnen der Eintrag [*Layoutverwaltung*] nicht vorhanden sein, wenden Sie sich bitte an den DAT-Kundendienst unter +49 (0)711 4503130 oder per Mail an <u>lila-support@dat.de</u>.

#### 2.2 Neuen Druckbericht für SilverDAT 3 erstellen

Aufruf "Neuer Druckbericht".

| Layoutverwaltung     |                       |
|----------------------|-----------------------|
| 🕒 Neuer Druckbericht | C Liste aktualisieren |

Einen eindeutigen Berichtsnamen f
ür den Druckbericht vergeben, dieser wird als Berichtsnamen im Druckmanager angezeigt.

| Neuer Druckbericht |                   |                     |  |  |
|--------------------|-------------------|---------------------|--|--|
| Berichtsname*      | Preisauszeichnung |                     |  |  |
|                    |                   | Speichern Abbrechen |  |  |

Speichern" anwählen. Danach wird die Maske "Eigenschaften der Report-Datei" angezeigt

| Eigenschaften der Report<br>Berichtsname<br>Kategorie* 1<br>Datenanbieter 2<br>Export Dateiname<br>List&Label Editor starten<br>Erweiterter Filter<br>Netzwerke* 5 | Vorgänge Verwaltung L<br>-Datei Preisauszeichnung Bewertung Handelsdaten Export Dateiname 4 | Statistik 3 | Speichern Löschen Abbrec | hen | Vertrag<br>Kalkulation<br>Gutachten<br>Prüfbericht <b>1</b><br>Rechnung<br>Sonstige<br>Bewertung<br>Handelsdaten<br>Handelsdaten Einkauf<br>Handelsdaten Perisschild<br>Handelsdaten Verkauf<br>Verkaufslisten <b>2</b><br>Bestandslisten |
|----------------------------------------------------------------------------------------------------|---------------------------------------------------------------------------------------------|-------------|--------------------------|-----|----------------------------------------------------------------------------------------------------|
|                                                                                                    | Tippen um zu suchen                                                                         |             |                          |     | <ul> <li>OPEN</li> <li>Volkswagen Group Schadennetz DAT myclaim</li> </ul>                                                                                                    |
| Mit ausgewählten Partne                                                                                                    | rn geteilt                                                                                  |             | ^                        |     | © FHD 5                                                                                                    |
| (1-10) 6                                                                                                    |                                                                                             |             |                          |     | SVGH Versicherungen                                                                                                    |
|                                                                                                    |                                                                                             | Name        |                          |     | 3 SilverDAT 3 PRO                                                                                                    |
| • •                                                                                                    |                                                                                             |             |                          |     |                                                                                                    |
|                                                                                                    |                                                                                             |             |                          |     |                                                                                                    |
| DAT GmbH B                                                                                                    | -                                                                                           |             |                          |     |                                                                                                    |
| DAT Autohaus F                                                                                                    |                                                                                             |             |                          |     |                                                                                                    |

Erläuterung der Funktionen der Maske "Eigenschaften der Report-Datei":

| 1 -    | Kategorie                            | - Auswahl in welcher Kategorie der Druckbericht im     |
|--------|--------------------------------------|--------------------------------------------------------|
|        |                                      | Druckmanager angezeigt werden soll,                    |
|        |                                      | z.Zt. sind nur Vertrag und Bewertung aktiv             |
| 2 -    | Datenanbieter                        | - Den gewünschten Datenanbieter auswählen,             |
|        |                                      | dadurch wird sichergestellt in welchem Status bzw.     |
|        |                                      | in welcher Aktion der Druck möglich ist und welcher    |
|        |                                      | Variablenpool im jeweiligen Bericht verwendet wird     |
| 3 -    | Speichern                            | - Speichert der Änderungen an der Report Datei         |
| 4 -    | List & Label Editor starten          | - Ohne Aufruf dieser Funktion können die Eigenschaften |
|        |                                      | nicht gespeichert werden                               |
| Silver | DAT 3 erkennt beim Aufruf des List & | Label Editor, ob die Anwendung auf dem Windows-PC      |

SilverDAT 3 erkennt beim Aufruf des List & Label Editor, ob die Anwendung auf dem Windows-PC installiert ist, davon hängt der weitere Ablauf ab (siehe 2.3.).

| 6 - | Mit ausgewählten Partner geteilt | - Auswahl wird nur angezeigt, wenn in SilverDAT 3   |
|-----|----------------------------------|-----------------------------------------------------|
|     |                                  | ein Mandantenverbund eingerichtet wurde             |
|     |                                  | Hier die jeweiligen Partner aus dem Verbund wählen, |
|     |                                  | bei denen der Druckbericht im Druckmanager          |
|     |                                  | verfügbar sein soll.                                |
|     |                                  |                                                     |

Hinweis: Die Zuordnung der Partner kann auch nachträglich, nach der vollständigen Fertigstellung des Reports erfolgen.

### 2.3 List & Label Designer Starten

#### 2.3.1 Erstmaliger Start des List & Label Designer zur Erstellung des Druckberichtes

Beim ersten Aufruf des List & Label Designer muss dieser auf dem Windows-PC installiert werden. Der jeweilige Ablauf (Download/Installation) ist vom verwendeten Browser abhängig (MS Internet-Explorer wird nicht mehr unterstützt). Hier wird der Ablauf unter Microsoft Edge dargestellt. Zur Installation werden Administratorrechte benötigt!

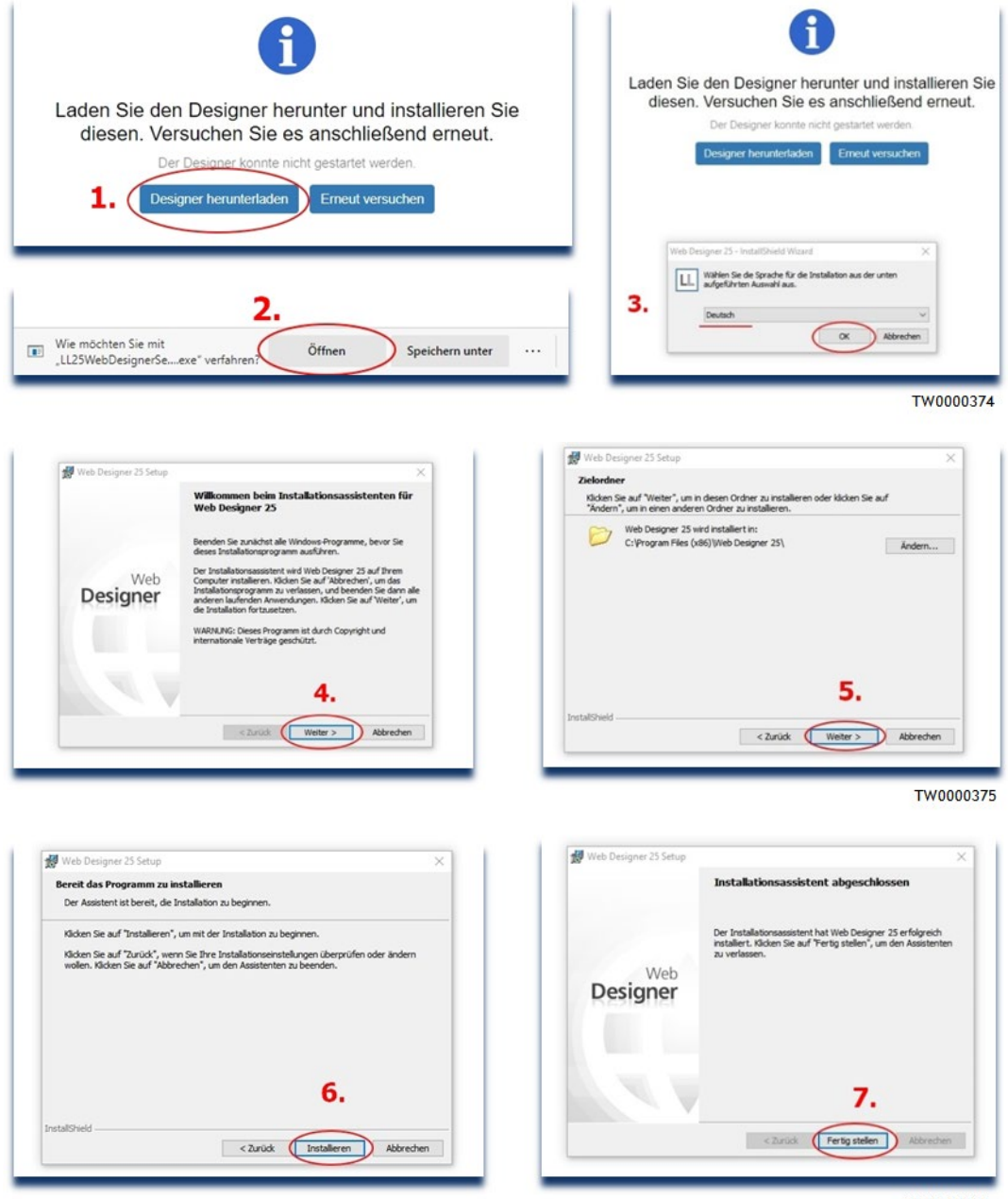

TW0000376

- > Nach dem Abschluss der Installation des List & Label Designer, den Start wiederholen
  - (8. "Erneut versuchen").

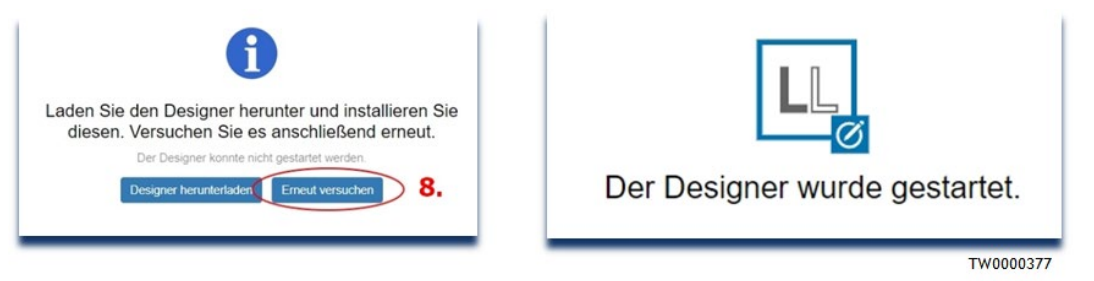

Weiter bei "List & Label Designer gestartet".

#### 2.3.2 Start des List & Label Designer, wenn installiert, zur Erstellung des Druckberichtes

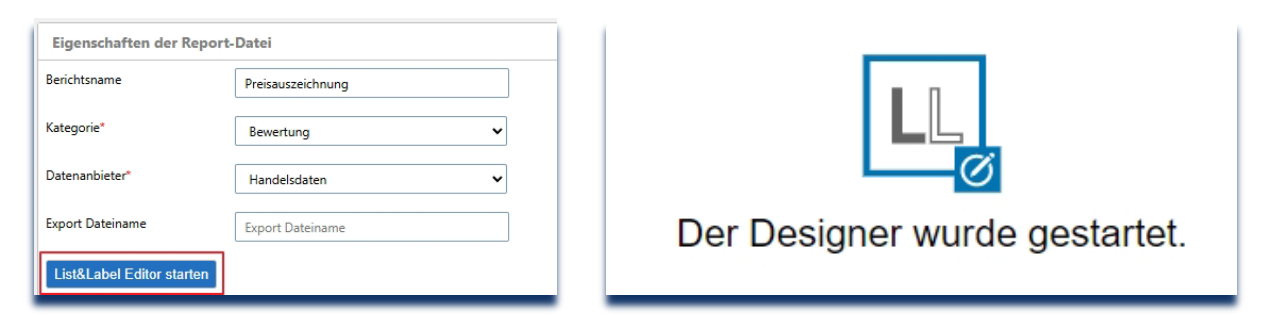

#### List & Label Designer gestartet

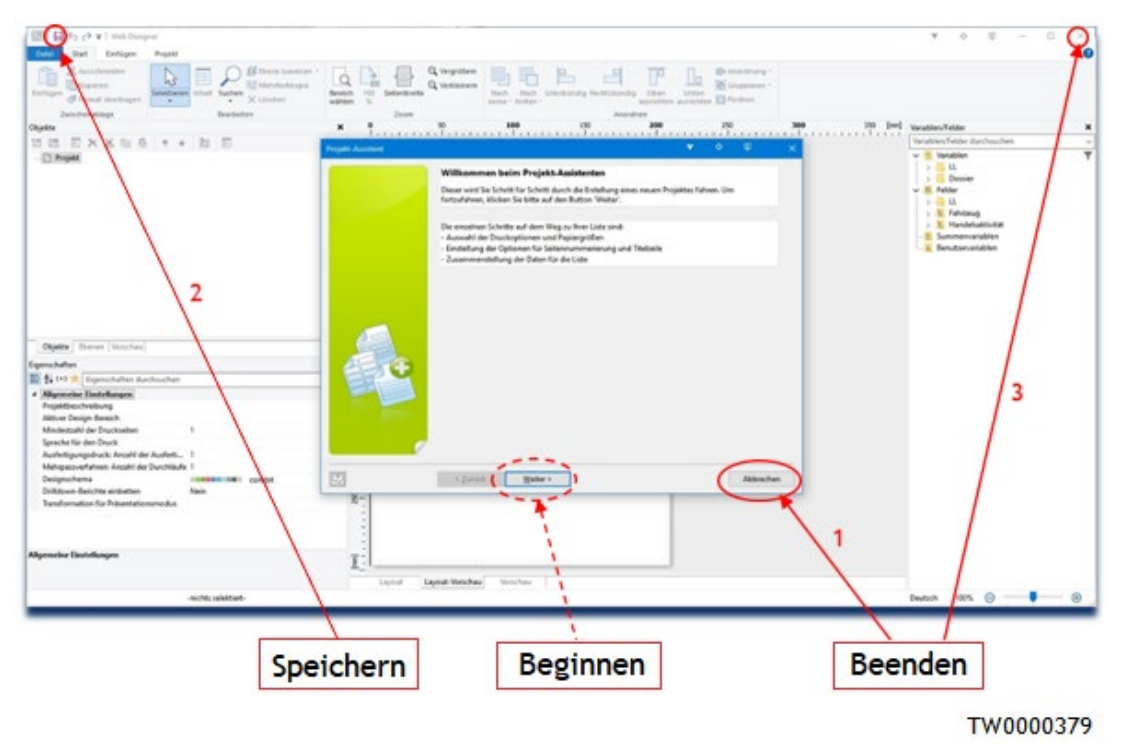

Es kann jetzt mit der Erstellung des Formulars <u>begonnen</u> werden, oder man <u>beendet</u> den List & Label Web Designer mit "<u>Speichern</u>" und erstellt das Formular zu einem späteren Zeitpunkt. > Unter "Eigenschaften der Report-Datei" "Speichern" ausführen.

| ≡                         | 🖀 🌣 🗠             |   | Speichern | Löschen | Abbrechen |
|---------------------------|-------------------|---|-----------|---------|-----------|
| Eigenschaften der Report  | t-Datei           |   |           |         | ^ 1       |
| Berichtsname              | Preisauszeichnung |   |           |         |           |
| Kategorie*                | Bewertung         | ~ |           |         |           |
| Datenanbieter*            | Handelsdaten      | ~ |           |         |           |
| Export Dateiname          | Export Dateiname  |   |           |         |           |
| List&Label Editor starten |                   |   |           |         |           |

- > Damit ist die Anlage des Druckproduktes abgeschlossen.
- > Der Reiter im Browser kann nach "Beenden" des List & Label Designer geschlossen werden.

| P Verwaltung / SilverDAT myClaim × | https://imyClaim/res 🚫 +                                                                                        |
|------------------------------------|----------------------------------------------------------------------------------------------------|
| ps://                              | in the interpretation of the Designer Sectors or participation of the Sector Sector Sector Sector Sector Sector |
|                                    | Der Designer wurde gestartet.                                                                                   |
|                                    | TW0000381                                                                                                    |

#### 2.3.3 Start des List & Label Designer zum Bearbeiten eines Druckberichtes

2.3.3.1 Start über "Eigenschaften der Report-Datei" nach Auswahl des Druckberichtes

|                                                                                                    | 😤 Vorgänge 🔅 Verwaltung 🗠 Statistik                                                  |                          |  |  |  |  |
|----------------------------------------------------------------------------------------------------|--------------------------------------------------------------------------------------|--------------------------|--|--|--|--|
| Administration ^                                                                                                    | Layoutverwaltung                                                                     |                          |  |  |  |  |
| <ul> <li>Unternehmensinfo editieren</li> <li>Ansprechpartner</li> <li>Ansicht verwalten</li> <li>Glas Regelsatz</li> </ul> | Unternehmensinfo editieren<br>Ansprechpartner<br>Ansicht verwalten<br>Gias Renefatzt |                          |  |  |  |  |
| <ul> <li>Glas Admin Regelsatz</li> <li>Teileauswahlverwaltung</li> </ul>                                                   | T Berichtsname A Name des Besitzers                                                  | Berichtstyp              |  |  |  |  |
| Fremdleistungspositionen     Vorgangsbezogene Daten                                                                        | Preisauszeichnung Eigenschaften der Report-Datei                                     | Handelsdaten Preisschild |  |  |  |  |
| Bewertung Stammdaten      Layoutverwaltung      Reputatoriotallungan                                                       | Preisschild Barzahlung Preisschild Barzahlung                                        | Handelsdaten Preisschild |  |  |  |  |
| Textvorlagen     Schnellerfassung                                                                                          | Preisschild Datenarbieter Bewertung                                                  | Handelsdaten Preisschild |  |  |  |  |
| Fragewebservice     Adressbuch     Datenübernahme                                                                          | Preisschild Finanzierung     Export Dateiname     Export Dateiname                   | Handelsdaten Preisschild |  |  |  |  |
|                                                                                                    | List&Label Editor starten                                                            |                          |  |  |  |  |

#### Cerwaltung A Vorgänge 🛃 Statistik Administration ^ Layoutverwaltung Unternehmensinfo editieren 🕒 Neuer Druckbericht 🛛 🟅 Import 🛛 🤁 Liste aktualisieren Ansprechpartner List&Label Editor starten Ansicht verwalten < 1 - 50 51 - 66 + Glas Regelsatz Glas Admin Regelsatz Vorschau anzeigen T Berichtsname Name des Besitzers Teileauswahlverwaltung Fremdleistungspositionen Testfirma Muster Preisauszeichnung Vorgangsbezogene Daten i Exportieren Bewertung Stammdate Layoutverwaltung Preisschild Barzahlung DAT-myClaim0 : Kopieren Benutzereinstellunger Textvorlagen : Preisschild DAT-myClaim0 Schnellerfassung Löschen Fragewebservice Adressbuch : Preisschild Finanzierung DAT-myClaim0 Datenübernahme

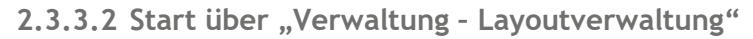

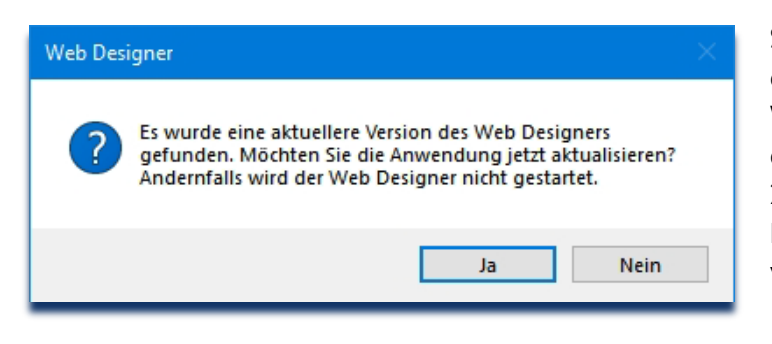

Sollte bei einem dieser Aufrufe die Aufforderung zur Aktualisierung des List & Label Web Designers angezeigt werden, <u>muss</u> dieser aktualisiert werden. Dann wie unter 2.3.1 ab Schritt 3 beschrieben vorgehen. Bei der Aktualisierung gehen keine Daten verloren.

# 3 ANZEIGE DES ERSTELLTEN DRUCKBERICHTES IM DRUCKMANAGER

| Aufruf über die Vorgangsübersicht |               |                 |       |                     |            |                  | ibei      | rsicht              |                      | Druckmanager               |                                               |               |                        |             | a a a a a a a a a a a a a a a a a a a |  |
|-----------------------------------|---------------|-----------------|-------|---------------------|------------|------------------|-----------|---------------------|----------------------|----------------------------|-----------------------------------------------|---------------|------------------------|-------------|---------------------------------------|--|
| Alle                              | Auf           | träge           |       |                     |            |                  |           |                     |                      | Alle Berichte<br>Favoriten | Bewertung<br>Sonstige                         | Vertrag       | Q preis                | ×           | 3)0                                   |  |
| N<br>41 Erg                       | euer<br>gebni | Auftrag<br>isse | 6     | Auftrag importieren | <b>a</b> / | ktion wählen 🛛 🖌 | C Liste a | aktualisieren 📜 Reg | gein anwenden        | Bewertung                  |                                               |               | 1                      |             | ^                                     |  |
|                                   |               |                 | 1     | <b>T</b> Status     | T          | Auftragsvorlagen | T         | <b>T</b> Erfasst    | <b>V</b> organgsname |                            | neu <mark>preis</mark> SD3<br>Hild Barzahlung | Preis         | auszeicinung<br>schile |             |                                       |  |
|                                   | 4             |                 |       | Auftrag kopieren    | ×          | a 🔋 🗞            | 4         | 02.04.2020 21:42    | 14                   | 😭 🗆 Preisso                | hild Finanzierung                             | 🗘 🗆 Preis     | schild Freitext        |             |                                       |  |
| 0                                 | ф             | 1               | A     | nhänge anzeigen     | 3          | 7 a              | Ŷ         | 30.10.2018 22:21    | -                    |                            | child Leasing                                 |               | child mit Bild         |             |                                       |  |
| 0                                 | Φ             | •               |       | Regelbericht        | ×          | 4                | сşі       | 10.02.2021 12:22    | Taxan II.            |                            |                                               | Wenige lad    | en                     |             |                                       |  |
|                                   | +             | . 1             | Als u | ingelesen markieren | R          | a 🔋 🗞            |           | 10.10.2018 11:46    | 1971                 | Druckeinstell              | ungen                                         | /             |                        |             |                                       |  |
| A                                 | u.            | fru             | f i   | m Vorg              | ang        | 5                | E-Mail    | versenden           | Druckmanager         |                            |                                               |               |                        | Drucken Sch | nließ                                 |  |
| fügba                             | are A         | ktionen         |       |                     |            |                  |           |                     | - Processinger       |                            |                                               |               |                        |             | _                                     |  |
| N 🛛 🚽 + @ 🖘 🖬 🗅                   |               |                 |       |                     |            |                  | and and a |                     | 3                    | Eventue                    | all dia Suc                                   | /<br>hfunktio | nutzen                 |             |                                       |  |

# 4 WEITERE FUNKTIONEN IN DER LAYOUTVERWALTUNG

| Layo | outverwaltung         |                    |                        |                           | ũ                  | Handbuch Layoutverwalt |  |  |
|------|-----------------------|--------------------|------------------------|---------------------------|--------------------|------------------------|--|--|
| 1-   | - 50 51 - 67 •        |                    |                        |                           |                    | Erweiterter Filte      |  |  |
|      | <b>T</b> Berichtsname | Name des Besitzers | T Datenanbieter        | T Geändert                | Schreibgeschützt   | Status                 |  |  |
|      | Ankaufsangebot        | DAT-myClaim0       | Handelsdaten Einkauf   | 27.07.2022 14:15          | Schreibgeschützt   | Veröffentlicht         |  |  |
|      | Ankaufsvertrag 1      | DAT-myClaim0       | Handelsdaten Einkauf   | 27.07.2022 14:16 4        | Schreibgeschützt 5 | Veröffentlicht 6       |  |  |
| 1    | Ankaufsvertrag MK     | Testfirma Muster 2 | Handelsdaten Einkauf 3 | 26.10.2022 15:07          |                    | Veröffentlicht         |  |  |
|      | Bestand MK            | Testfirma Muster   | Bestandslisten         | 12.07.2022 20:00          |                    | Veröffentlicht         |  |  |
|      | Bestand Test          | Testfirma Muster   | Bestandslisten         | 27.10.2022 15:34          |                    | Entwurf 7              |  |  |
|      | Bestandsliste         | DAT-myClaim0       | Bestandslisten         | 12.07.2022 20:00          | Schreibgeschützt   | Veröffentlicht         |  |  |
|      |                       |                    | 9                      | List&Label Editor starten | List&Labe          | el Editor starten      |  |  |
|      |                       |                    | 10                     | Vorschau anzeigen         | Vorsch             | au anzeigen            |  |  |
|      |                       |                    | 11                     | Exportieren               | Exp                | Exportieren            |  |  |
|      |                       | 12                 | Kopieren               | Ka                        | Kopieren           |                        |  |  |
|      |                       | 13 Löschen         |                        |                           |                    | Löschen                |  |  |

- 1 Name des Berichtes wie er im Druckmanager im Vorgang oder der Vorgangsübersicht angezeigt wird
- 2 Firma die den Bericht erstellt hat (nur im Mandantenverbund relevant oder von der DAT erstellte Berichte [DAT-myClaim0])
- 3 Datenpool des Datenanbieters der für den Druckbericht benutzt wurde
- 4 Letztes Änderungsdatum
- 5 Schreibgeschützte Berichte können nicht durch die angemeldete Kundennummer bearbeitet werden
- 6 Bericht ist fertiggestellt und kann gedruckt werden
- 7 Bericht ist noch in Bearbeitung und kann noch nicht gedruckt werden
- 8 Optionsmenü aufrufen

Die nachfolgenden Punkte sind nur über das Optionsmenü (8) des Berichtes verfügbar!

- 9 Starten des List&Label Editors zum Bearbeiten des Berichtes (nicht bei "Schreibgeschützt")
- 10 Vorschau des Berichtes, dieser wird mit Beispieldaten befüllt
- 11 Report als Zip-Datei zur Datensicherung oder Weitergabe exportieren
- 12 Report als Zip-Datei importieren
- 13 Report löschen (nicht bei "Schreibgeschützt")